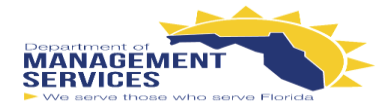

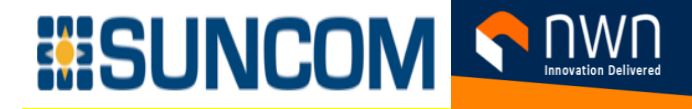

# SUNCOM FINESSE CONTACT CENTER SUPERVISOR GUIDE

### The Finesse Supervisor Desktop provides the following out-of-the-box functionality:

- Basic call control: Answer, hold, retrieve, end and make calls
- Advanced call control: Make consultation calls, transfer and/or conference the calls afterwards
- Not Ready & Sign Out Reason codes: Indicates the Agents current status and track the changes \*
- Wrap-up reasons: Wrap-up reason for each call \*
- Phonebooks: List of contacts from which you can select one to call \*
- Agent state: Indicates the length of time an Agent is in Ready or Not Ready state
- Call timers: The call timer indicates total call time, hold time, and wrap-up time

#### \* These options are defined and configured by your site's administrator

#### Additional features for Supervisors to allow them to manage their teams:

•

- View Team(s) Performance
- Silent Monitor Agents
- See Precision Queue stats
- Make callbacks from the Finesse application

### Sign in to Finesse:

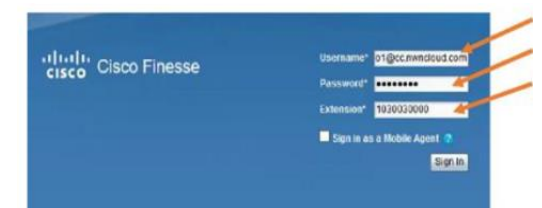

• Username: Need to sign in with their <a>ID@cc.nwncloud.com</a>

• Change Agents states from Ready, Not Ready, or Sign Out an Agent

View Call History for all agents within the Supervisor's team

Barge in on Agents calls, if needed, drop the agent from the call and take control

- Password: Supervisor password
- Extension: Use 2nd line and starts with 10...

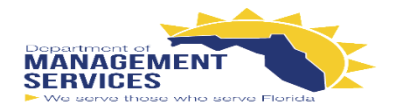

# 

### Supervisor Desktop:

- The **Supervisor Desktop** will have several windows that will have different information to help manage and monitor their team.
- Team Performance pane, located in the Home Tab, has a drop down box for the supervisor to choose which team to monitor stats.

| Make a New Call        |                            |               |                             |                                                                                                    |                                                                                                    |                                                             |                                                                                   |
|------------------------|----------------------------|---------------|-----------------------------|----------------------------------------------------------------------------------------------------|----------------------------------------------------------------------------------------------------|-------------------------------------------------------------|-----------------------------------------------------------------------------------|
| m Performance          |                            |               |                             | Recent Call History - Sha                                                                                                    | ita Johnson                                                                                                    |                                                             |                                                                                   |
| Start Bunktoring 🔹 Ros | ady   Rectinaty   Sign Out |               | C Include Logged Out Agents | Start Time V Duration                                                                                                    | a Type                                                                                                    | Number Disposition                                          | Queue Wrap-U                                                                      |
| Loost Name             | State                      | Time in State | Extension                   |                                                                                                    |                                                                                                    |                                                             |                                                                                   |
| rs Jahrson             | @ Reads                    | 20.00.04      | Alcate Senite               |                                                                                                    |                                                                                                    |                                                             |                                                                                   |
|                        |                            |               |                             |                                                                                                    |                                                                                                    |                                                             |                                                                                   |
|                        |                            |               |                             |                                                                                                    |                                                                                                    |                                                             |                                                                                   |
|                        |                            |               |                             | Recent State History - St                                                                                                    | uara Johnson                                                                                                    |                                                             |                                                                                   |
|                        |                            |               |                             | Recent State History - St                                                                                                    | vara Johnson                                                                                                    |                                                             |                                                                                   |
|                        |                            |               |                             | Recent State History - St<br>Start Time                                                                                                    | ara Johnson                                                                                                    | Rasson<br>Di-Oter Dali                                      | Denation<br>0100.00                                                               |
|                        |                            |               |                             | Recent State History - St<br>Sent Time<br>Jan 17, 2018 5 15 14 pm<br>Jan 17, 2018 5 15 06 pm                                                    | nara Johnson<br>Salas<br>• NoT_SELOY<br>• READY                                                                                                    | Reason<br>55-Oher Duty<br>Reach                             | Ourselion<br>00 50 09<br>95 90 08                                                 |
|                        |                            |               |                             | Recent State History - St<br>Start Time<br>Jan 11, 2018 5 15 14 pm<br>Jan 15, 2018 5 15 16 pm<br>Jan 15, 2018 5 15 36 pm                        | ara Johnson<br>State<br>NOT_READY<br>BIOT_READY<br>BIOT_READY                                                                                                    | Raaton<br>Di-Oher Duly<br>Reaty<br>Reaty                    | Constion<br>0100.09<br>02.00.09<br>00.0112                                        |
|                        |                            |               |                             | Recent State History - 52<br>Start Time<br>Jan 15.2018 5 15 14 pm<br>Jan 15.2018 5 15 64 pm<br>Jan 15.2018 5 15 14 pm<br>Jan 15.2018 4 06 51 pm | State     State     S | Beason<br>Di-Oher Day<br>Ready<br>Ready<br>Di-Good Dat      | Oursation<br>00:00:00<br>00:00:05<br>00:01:12<br>01:07:02                         |
|                        |                            |               |                             | Recent State History - St<br>State Trace<br>Jan 15, 2016 5 15 14 pm<br>Jan 15, 2018 5 135 pm<br>Jan 15, 2018 4 05 51 pm                         | Anno     Shot     Shot    | Reason<br>55-Oher Duly<br>Ready<br>Ready<br>09-End of Shift | Ownstrive           00:50:09         00:50:08           00:01:12         01:07:02 |

- In the **Team Performance** gadget, click the select a team drop-down list and choose the team that you want to view.
- Once a team is selected, a list of agents will be displayed as well as their current state, time in state, and extensions.
- Clicking the column headers allows sorting by Agent Name, State, Time in State, or Extension.
- Left-click on the agent's name to see that agent's Recent Call History and Recent State History.
- NOTE: The Time in State field refreshes every ten (10) seconds. When Finesse receives the next agent state change event for an agent, the timer resets to 0.
- My History Tab contains the same two reports located on the Home Tab but will display the actual Supervisor's data.
- Queue Data Tab houses the daily queue statistics for the team for the day. There is more detailed information on the next page.

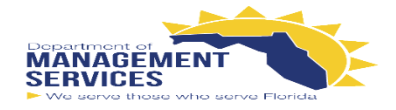

# 

### Queue Data Tab: Queue Statistics & Precision Queue Reports

- Shows the current statistics for all teams the supervisor manages or monitors.
- There are two views available under the Precision Queue: Agent Utilization and Default View.
- The **Precision Queue** default view displays all queues assigned to the Supervisor.
- At any time the **Supervisor** can change the view to review the utilization for all the agents listed under their team.
- The **Supervisor** can move the column dividers to see the entire column header name.
- **NOTE:** Each report has different statistics. For an explanation of the columns, see the **Help** for the report. To access help for a report, refer to the section "**Finesse Help**" on this page.

| I III II, Supervisor Shara Jol<br>CISCO @ Not Ready + 01.3 | hnse<br>7 | on (9166542 | 402) - Extensio | n 1030030000                           |          |            |                  |     |     |      |        | -  |        |           |             |          |           | Sign Out 🔻 |
|------------------------------------------------------------|-----------|-------------|-----------------|----------------------------------------|----------|------------|------------------|-----|-----|------|--------|----|--------|-----------|-------------|----------|-----------|------------|
| Home Wy History Queue Data                                 | 1         |             |                 |                                        |          |            |                  |     |     |      |        |    |        |           |             |          |           |            |
| 💪 Make a New Call                                          |           |             |                 |                                        |          |            |                  |     |     |      |        |    |        |           |             |          |           |            |
| Queue Statistics                                           |           |             |                 |                                        |          |            |                  |     |     |      |        |    |        |           |             |          |           |            |
| Queue Name                                                 |           | -           | # Calls         | Max Time                               | Ready    |            | Not Ready        |     |     |      | Active |    | 0.1.v. |           | 1.0         | Wrap Up  | )<br>D4-1 | Desile 1   |
| DSH_ITHD_SAC_Q<br>DSH_ITHD_SAC_VP_Q                        |           |             | 0<br>0          | 00 00 00 00 00 00 00 00 00 00 00 00 00 | 0        |            | 1                |     | 0   |      | 0      |    | 0<br>0 | K         | 0<br>0<br>0 | ing) Not | 0<br>0    | renaing    |
| Precision Queue                                            |           |             |                 |                                        |          |            |                  |     |     |      |        |    |        |           |             |          |           | 1          |
| Precision Queue - Age •                                    | J         |             |                 |                                        | <b>1</b> | wesholds o | enly .           |     |     |      |        |    |        |           |             |          | (         | 0          |
| Precision Queue - Defaut View                              |           | Queued      | Longest         | Logged On                              | Curren   | t State Di | stribution<br>Ac | Ar. | År. | Hold | W.     | Ĭ. | 8      | To Interv | al<br>R     | N.       | s         | Tod        |
| DSH_ITHD_SAC_Q C                                           | í.,       | 0           |                 | 1                                      | 0        | 0          | 0                | 0   | 0   | 0    | 0      | 1  | 0      | 00:04:34  | 00.00.00    | 00:04:34 | 0%        | 004        |
| DSH_ITHD_SAC_VIP_Q C                                       | i.,       | 0           |                 | 1                                      | 0        | 0          | 0                | 0   | 0   | 0    | 0      | 1  | 0      | 00:04:34  | 00:00:00    | 00.04.34 | 0%        | 00.4       |
| 1                                                          |           |             |                 |                                        |          |            |                  |     |     |      |        |    |        |           |             |          |           |            |
| N.                                                         | No.       |             |                 |                                        |          |            |                  |     |     |      |        |    |        |           | _           |          | ALC: N    |            |

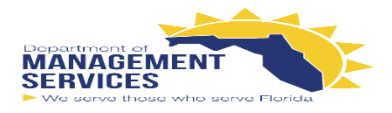

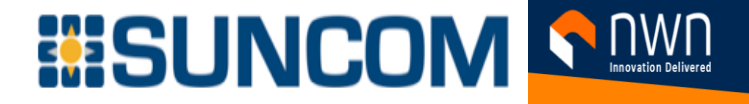

### Finesse Help:

• If you have a question regarding the reports, remember to use the online help by opening up the toolbar shown below.

| ecent Call History                  |                        |                                | -                        |            | -           |                | _   |
|-------------------------------------|------------------------|--------------------------------|--------------------------|------------|-------------|----------------|-----|
| Recont Call History - F -           |                        | Thresholds only                | Histo Tuolibar           |            |             |                | • 0 |
| Type Number<br>Inbound +14082032010 | Disposition<br>Handled | Wrap-Up Reason<br>Printer Help | Querie<br>DSH_ITHD_SAC_Q | Start Time | am 00.01.29 | Moke Call<br>0 |     |
|                                     |                        |                                |                          |            |             |                |     |

### Forcing Agent's State:

- To force an Agent into Ready State: Select the Agent and then click Ready.
- To force an Agent into Not Ready State: Select the Agent and then click Not Ready.
- To sign the Agent out: Select the Agent and then click Sign Out
- The Ready, Not Ready, and Sign Out buttons are active only if the action is allowed
- **Example:** If you select an Agent who is in Ready State, only the Not Ready and Sign Out buttons will be active. If you select an agent who is in Not Ready State, the Ready and Sign Out buttons will be active.
- If you Sign Out an Agent who is reserved for a call, in Reserved or Reserved (Outbound) state, on an active call (in Talking state), or has a call on hold (in Hold State), the Agent is immediately logged out of the desktop but the call is retained.

| 11 111 11 Supervisor Shara Johnson (9166542402)<br>CISCO 🔒 Not Ready 👻 01:34 | - Extension 1030030000 |                           | -             | -               | -       |        |             |       | Sign Out | •     |
|------------------------------------------------------------------------------|------------------------|---------------------------|---------------|-----------------|---------|--------|-------------|-------|----------|-------|
| Home Wy History Team Data Queue Data                                         | 1                      |                           |               |                 |         |        |             |       |          |       |
| 🕻 Make a New Call                                                            |                        |                           |               |                 |         |        |             |       |          |       |
| Team Performance                                                             |                        |                           | Recent Call H | listory - Shara | Johnson |        | _           | _     |          | 1     |
| DSH_ITHD_SAC                                                                 | ut                     | Include Logged Out Agents | Start Time    | Duration        | Туре    | Number | Disposition | Queue | Wrap-Up  | 100 M |
| Agent Name 🔺 State                                                           | Time in State          | Extension                 |               |                 |         |        |             |       |          |       |
| Shara Johnson 🛛 🙆 Not Ready                                                  | 00.0129                | 1030030000                |               |                 |         |        |             |       |          |       |

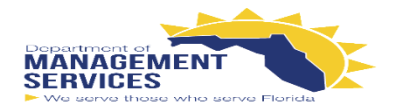

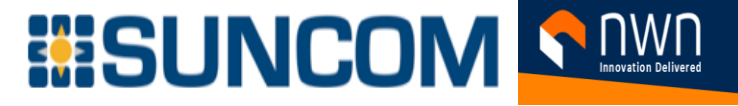

### Monitoring an Agent's Call:

- Finesse allows Supervisors the ability to silently monitor the agents within their teams
- To initiate the **Silent Monitoring**:
- NOTE: Supervisor must be in Not Ready State and the Agent must be in Talking State
- Select the Agent to monitor, and the Start Monitoring button will becomes active
- Click Start Monitoring the Start Monitoring button changes to Monitoring Agent
- Finesse will call your desk phone, hit answer on your desk phone, and now you are monitoring the Agent
- Click End on the top right corner to end Silent Monitoring

| 1  1   1  Supervisor /<br>CISCO B Not Ready | AGENT 1001050 (10010<br>• 00.25 | 150) - Extensio | in 1001006 |  |
|---------------------------------------------|---------------------------------|-----------------|------------|--|
| Manage Call                                 | all                             |                 |            |  |
| Team Performance                            |                                 |                 | -          |  |
| Start Monitoring 0                          | Ready \varTheta Not Ready 📘     | Sign Out        |            |  |
| Agent Name                                  |                                 | ٨               | State      |  |
| AGENT 1001001                               |                                 |                 | 😝 Talking  |  |
| AGENT 1001002                               |                                 |                 | e Talking  |  |

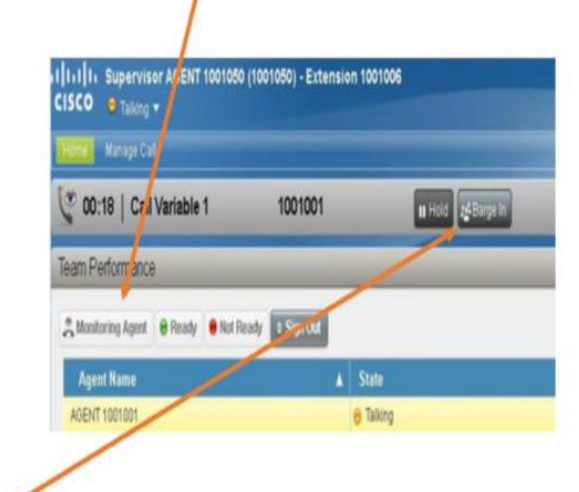

## Barging in on an Agent's Call:

- While the Supervisor is monitoring the Agent the **Barge In** button appears in the call control area
- The Supervisor presses the Barge In button and has now entered the Agent's conversation
- The Agent and the Caller can hear the Supervisor and visa versa
- Note: Once a Supervisor is a participant on a call, they have the ability to drop any
  participant from set call
- Note: If needed, the Supervisor can drop the Agent from the call and take it over after using the Barge In option by simply choosing the Agent's extension from the Drop menu

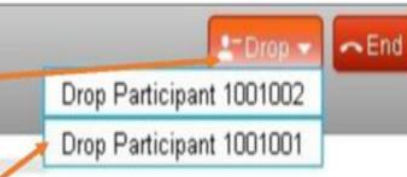

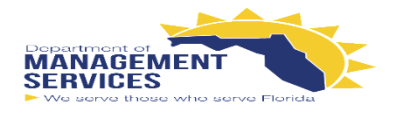

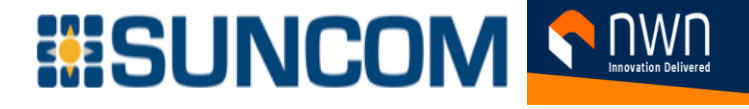

# Finesse Support:

- It is important to remember that NWN is available for support.
- If the Agent experiences problems with their desktop, a member of NWN's Support Team may ask the agent to send an error report.
- This report will populate the application logs with whatever error the Agent received.
- The Send Error Report button is located at the bottom left corner of the screen.

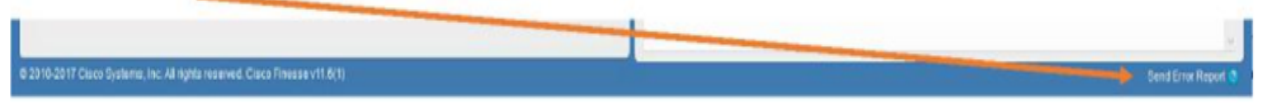

• Once the Agent has sent the report and the send is successful, a message will appear stating, "Logs sent successfully".